## **INSTRUCTIVO CAMBIO CONTRASEÑA CABLEMODEM ARRIS TG852-TG862**

Ingresar con un navegador web (Chrome, Firefox, Edge) en la barra de dirección web a la siguiente dirección: <u>http://192.168.0.1</u>

|                                 | 192.168.0.1                            | ×                 | +                                 |                                                   | -    | a × |
|---------------------------------|----------------------------------------|-------------------|-----------------------------------|---------------------------------------------------|------|-----|
| ← → C ▲ No seguro   192.168.0.1 |                                        |                   |                                   |                                                   | 0• Å |     |
|                                 |                                        |                   |                                   |                                                   |      | 39  |
|                                 |                                        |                   |                                   |                                                   |      |     |
| ARRIS                           | Wireless HSD                           | Logout            |                                   |                                                   |      |     |
|                                 |                                        |                   |                                   |                                                   |      |     |
| Login                           |                                        |                   |                                   |                                                   |      |     |
| LOGIN                           | Login                                  |                   |                                   |                                                   |      |     |
| LOGIN                           | The default user name is 'admin'. Vali | id characters are | the numbers 0 to 9, the letters a | through z, and printable special characters (such |      |     |
|                                 | as \$, !, ?, &, #, @, and others.)     |                   |                                   |                                                   |      |     |
|                                 |                                        |                   |                                   |                                                   |      |     |
|                                 | Login                                  | jin               |                                   |                                                   |      |     |
|                                 | User Name                              |                   | 2                                 |                                                   |      |     |
|                                 | Password                               |                   | 3                                 |                                                   |      |     |
|                                 |                                        |                   |                                   |                                                   |      |     |
|                                 | Apply                                  |                   |                                   |                                                   |      |     |
|                                 |                                        |                   |                                   |                                                   |      |     |
|                                 |                                        |                   |                                   |                                                   |      |     |
|                                 |                                        |                   |                                   |                                                   |      |     |

En user name ingresar: admin

En password para modelo TG852: password

En password para modelo TG862: 123456

Apretar Apply

|                                 |                        | 3 192.168.0.1                                   | × +        | - 0      | × |
|---------------------------------|------------------------|-------------------------------------------------|------------|----------|---|
| ← → C ▲ No seguro   192.168.0.1 |                        |                                                 |            | 0+ Q \$  | + |
|                                 |                        |                                                 |            |          |   |
|                                 | Doce Ontrol MMAL Cubic | (A) Catan Menhan Fo                             | 1 Million  |          |   |
|                                 | Bysic deap             | Uvraeup meess Pe                                |            |          | ^ |
|                                 | BASIC SETUP            | System Basic Setup                              |            |          |   |
|                                 | BASIC SETUP            | While your system has many configuration op     |            | <b>.</b> |   |
|                                 | LOGIN SETTINGS         | option to view a description of that option. Fo |            |          |   |
|                                 |                        |                                                 |            |          |   |
|                                 |                        |                                                 |            |          |   |
|                                 |                        | Basic Setup                                     |            |          |   |
|                                 |                        | Language                                        |            |          |   |
|                                 |                        | Host Name                                       | ARRISOW    |          |   |
|                                 |                        | Houding Enabled                                 |            |          |   |
|                                 |                        | THE SCALED VILL                                 |            |          |   |
|                                 |                        | Wireless                                        |            |          |   |
|                                 |                        | Enable Wreless                                  | 8          |          |   |
|                                 |                        | Wireless Network Name (SSID)                    | mm 2       |          |   |
|                                 |                        | Pre-Shared Key                                  | 1234567690 |          |   |
|                                 |                        | More Wreless Settings                           |            |          |   |
|                                 |                        |                                                 |            |          |   |
|                                 |                        | 2.4G WPS Settings                               |            |          |   |
|                                 |                        | WPS Enable                                      | <b>2</b> 3 |          |   |
|                                 |                        | Device PIN Code                                 | 26325910 0 |          |   |
|                                 |                        | WPS Mode                                        |            |          |   |
|                                 |                        | Enrollee PIN Code                               |            |          |   |
|                                 |                        | Start WPS Association                           | (a) ,      |          |   |
|                                 |                        |                                                 |            |          |   |
|                                 |                        |                                                 |            |          |   |
|                                 |                        | Apply                                           |            |          | * |

En Wireless va a aparecer el nombre de la red wifi en wireless Network Name (SSID) donde va a poder cambiar el nombre de la red wifi.-

En Pre-Shared Key aparece la contraseña actual para la red wifi, modificar la misma por una nueva, una vez realizados todos los pasos apretar Apply para que tengan efecto los cambios realizados, luego de esto recordar olvidar la red antigua para poder ingresar los nuevos datos de conexión.-